## Marking Mate Kurulum

1.İlk önce driver ları kurmamız gerekir. Bunun için web sayfasındaki driver dosyası bilgisayara indirilir.

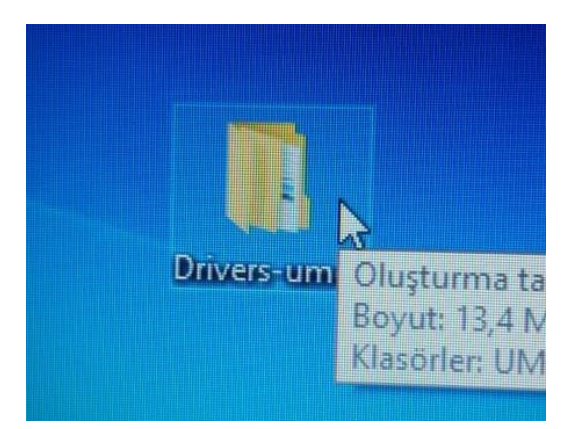

Drivers-umc4 dosyasına çift tıkladığınızda alttaki dosya açılır.

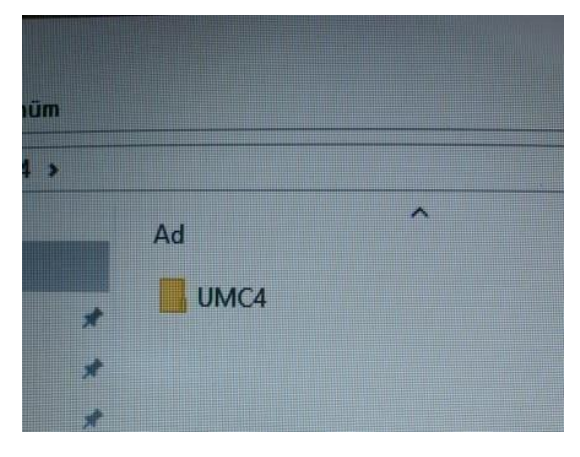

UMC4 dosyasına tıkladığınız zaman aşağıdaki dosya açılır.Setup dizini çıkar.

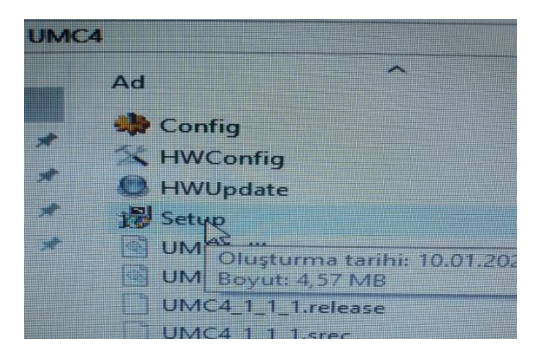

Setup dizinine tıkladığınız zaman size bilgisayarınızda değişiklik yapmasına izin veriyormusunuz diye sorar evet dediğiniz zaman sürücüyü yükler. Fakat bunu yüklemek için bilgisayarda yönetici olmak şarttır.Yüklediğiniz sürücü dosyasını isterseniz aygıt yöneticisinden kontrol edebilirsiniz.

2. Yazılımın kurulumu

Yazılım web sayfasından indirilir. Fotodaki dosyaya çift tıklanır.

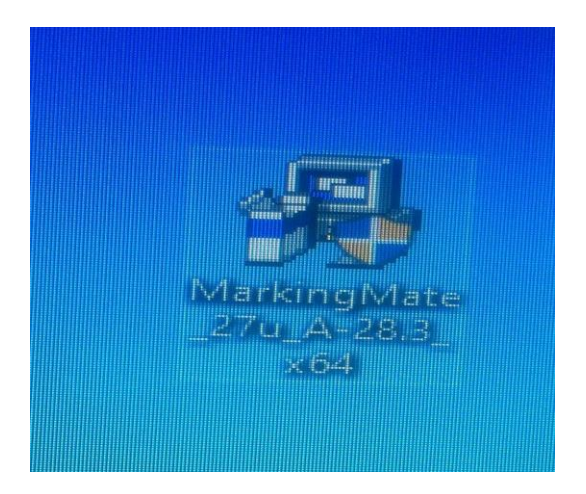

Cihazınızda değişiklik yapmasına izin veriyormusunuz diye sorar.

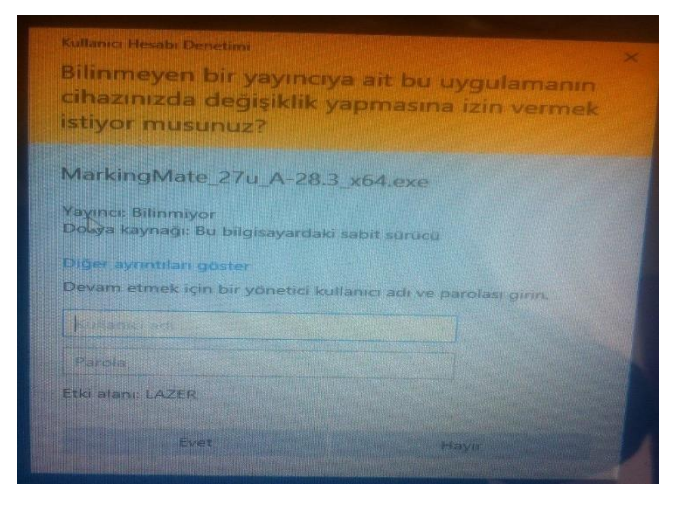

Evet i tıkladığınız zaman kurulum başlar ve fotodaki görüntü çıkar

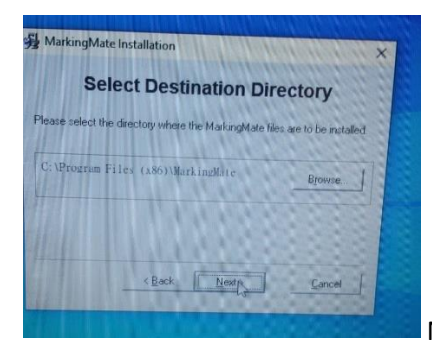

Next butonuna tıklayınca kurulumdevam eder .

Alttaki görüntü %100 olana kadar bekleyin.

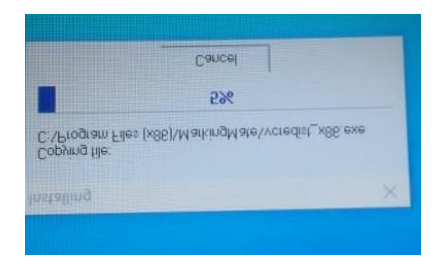

İşlem tamamlandığında alttaki sayfa açılacaktır.

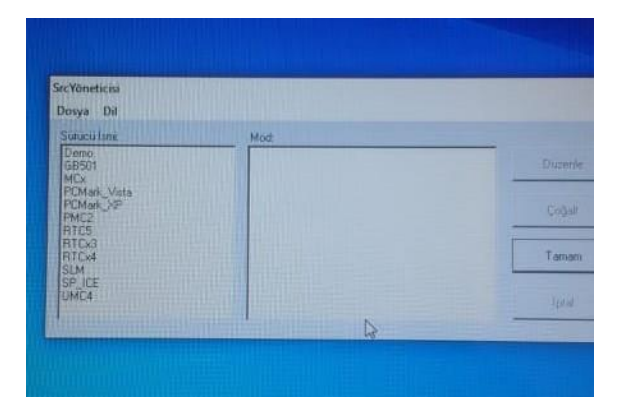

Bu sayfadan alttaki fotodaki gibi UMC4 ü seçin.

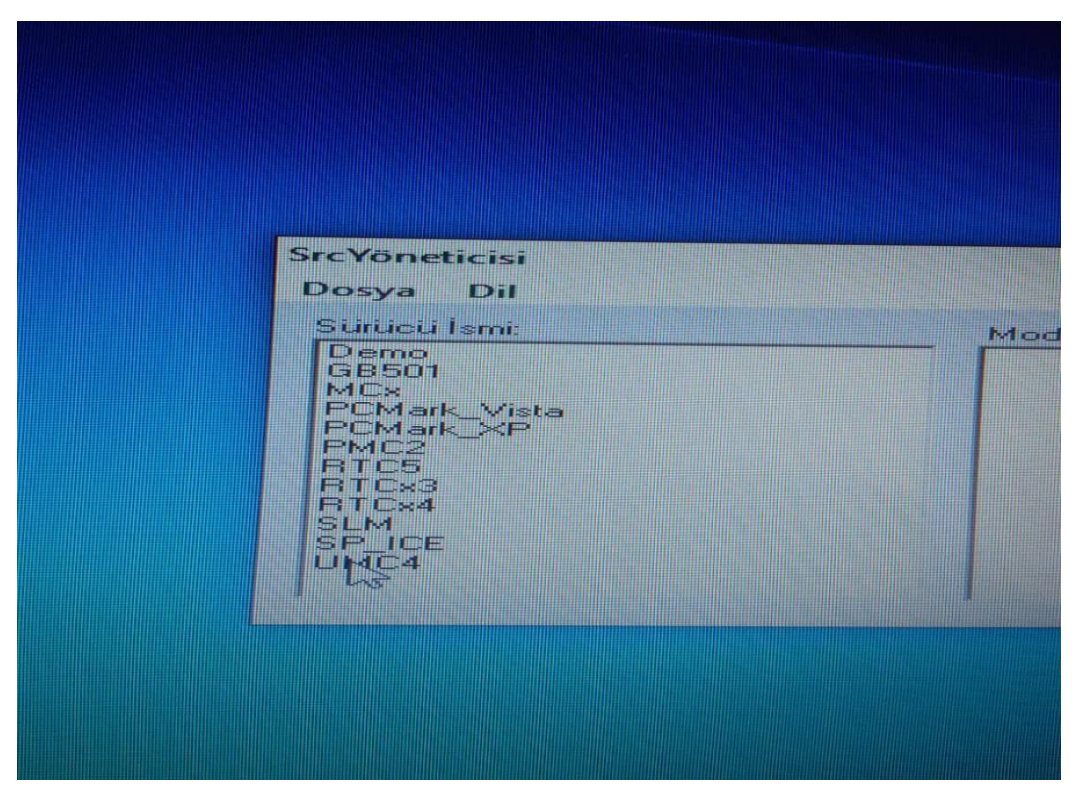

UMC 4 SEÇTİĞİNİZ ZAMAN SAĞDAKİ BÖLMEYE LAZER TIPLERİNİ GÖSTEREN BİLGİLER GELECEK.

Buradan lazerinizi seçiniz. Alttaki fotoda örneği var.

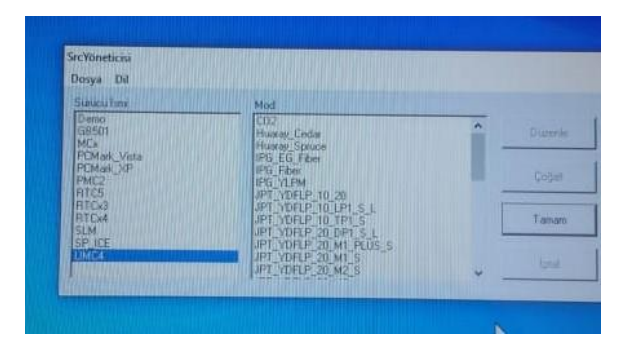

Mesala lazeriniz IPG ise alttaki gibi IPGFIBER i seçebilirsiniz.Seçmek için üzerine tıklayın mavi olunca Tamam a basın . Altta örneği var.

| Dosya Dil                                                                                                    |                                                                                               |    |          |
|----------------------------------------------------------------------------------------------------|-----------------------------------------------------------------------------------------------|----|----------|
| Surieu lime                                                                                                    | Mod                                                                                           |    |          |
| Demo<br>G8501<br>MCA<br>POMask_Vista<br>POMask_XP<br>PMC2<br>PMC2<br>RTCS<br>RTCS<br>RTCS<br>RTCS<br>SEM<br>SP_ICE<br>ITTC2 | CO2<br>Huaray_Ledar<br>Huaray_Spruce<br>IPG FG Fbar                                           | î. | Duizerin |
|                                                                                                    | PG Par<br>PG VarM<br>JPT VDFLP 10,20                                                          | -  | Çoğal.   |
|                                                                                                    | JPT_YORLP_10_LPT_S_L<br>JPT_YORLP_10_TPT_S_<br>JPT_YORLP_20_DPT_S_L<br>JPT_YORLP_20_MT_PLUS_S | [  | Tomam    |
|                                                                                                    | JPT_YDELP_20_M1_S                                                                             |    |          |

Bilgisayar yazılımı yüklemeye devam edecek . Yükleme bittiğinde alttaki fotograftaki gibi bir görüntü çıkacak.

| <b>75</b> man |                                                    | × |
|---------------|----------------------------------------------------|---|
|               | Installation Completed!                            |   |
|               | The MarkingMate has been successfully installed.   |   |
|               | Press the Finish button to exit this installation. |   |
|               |                                                    |   |
|               |                                                    |   |
|               |                                                    |   |
|               |                                                    | _ |
|               | Back Finish                                        |   |

Burada Finish butonuna bastığınızda yükleme ve kurulum Tamamlanacak.

Ve ekrana alttaki logo gelecek logoya çift tıkladığınızda program çalışacak.

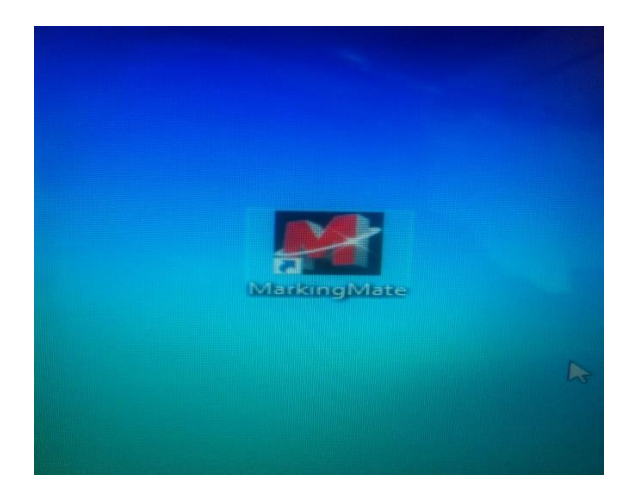